# USB-RS485 illesztő egység Telepítési útmutató

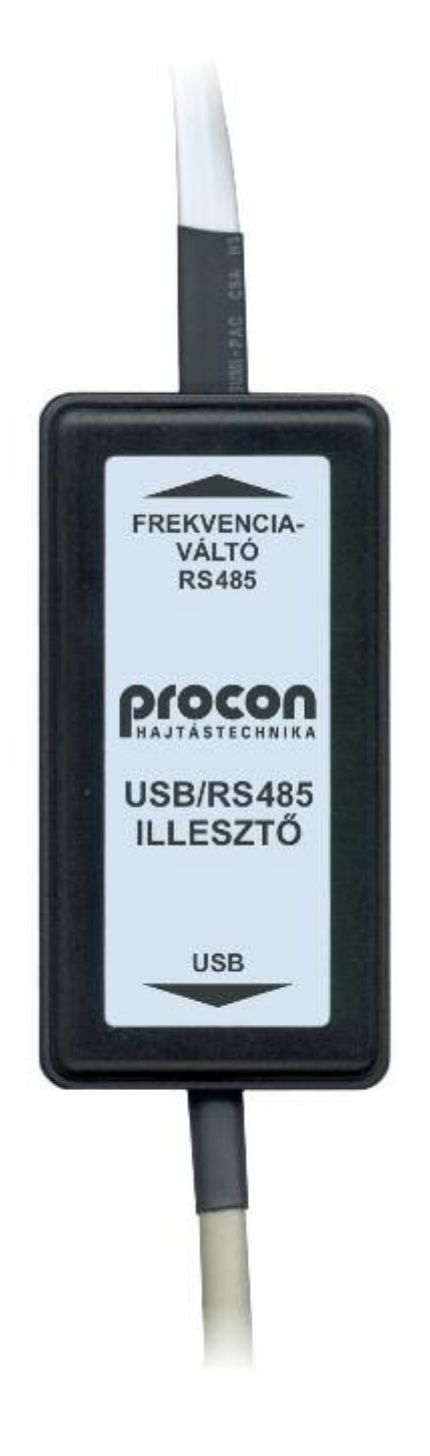

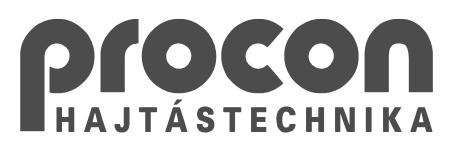

Kiadás: 2009. november

#### Köszönjük, hogy a PROCON Hajtástechnika Kft. termékét választotta.

Ez az útmutató tartalmazza az Ön számára szükséges információkat az USB-RS485 illesztő egység telepítéséhez, használatához.

#### ▶ BEVEZETŐ

Az USB-RS485 illesztő egység segítségével összekötheti számítógépét a PROCON Hajtástechnika Kft. által gyártott IxD és VxD típusú frekvenciaváltókkal.

Az illesztő egység kétféle kommunikációt tesz lehetővé:

- USB kommunikáció,
- Soros vonali kommunikáció, virtuális soros port (VCP) segítségével.

A PROCON Hajtástechnika Kft. által gyártott frekvenciaváltók kezeléséhez kiadott szoftverek frekvenciaváltó típustól függően az alábbi kommunikációs üzemmódokat támogatják:

| Brogram povo  | IMD / ISD | / ILD / IHD | V3D / VL | D / VHD |
|---------------|-----------|-------------|----------|---------|
| Flogrammeve   | USB       | VCP         | USB      | VCP     |
| TermOnly      | Х         | Х           | Х        | Х       |
| ProContact    |           | Х           | Х        | Х       |
| RemoteControl |           | Х           | Х        | Х       |

#### • A TELEPÍTÉS MEGKEZDÉSE

Mielőtt csatlakoztatná az USB-RS485 illesztő egységet a számítógépéhez, győződjön meg az alábbiakról:

- Az Ön számítógépén a következő Microsoft Windows operációs rendszerek egyike fut:
  - Windows 98
  - Windows ME
  - Windows 2000
  - Windows XP / Windows XP x64
  - Windows Vista / Windows Vista x64
  - Windows 7 / Windows 7 x64
  - Windows Server 2003 / Windows Server 2003 x64
  - Windows Server 2008 / Windows Server 2008 x64
- Ön rendelkezik az USB-RS485 illesztő egység használatához szükséges illesztőprogrammal. Az illesztőprogramot a következő helyeken találhatja meg:
  - Az USB-RS485 illesztő egység mellé adott CD lemezen,
  - A PROCON Hajtástechnika Kft. honlapján: www.procon.hu (Letöltés / Illesztőprogramok).
  - Az illesztő egység chipjének gyártója oldalán: <u>www.ftdichip.com</u> (Drivers)

Amennyiben rendelkezik az USB-RS485 illesztő egység mellé adott CD lemezzel, azt helyezze be számítógépe CD olvasójába.

Ellenkező esetben töltse le a <u>www.procon.hu</u> oldalról az Ön számítógépén futó operációs rendszernek, valamint a szükséges kommunikációnak megfelelő illesztőprogramot, majd csomagolja ki számítógépére egy üres könyvtárba.

Windows 98, Windows ME és Windows 2000 operációs rendszerrel futó számítógépek esetén egyszerre csak az egyik kommunikációs üzemmód (USB vagy VCP) választható.

A többi, fent felsorolt operációs rendszer esetében az illesztőprogram tartalmazza mind az USB, mind a VCP kommunikációs üzemmód támogatását.

## • AZ ILLESZTŐ EGYSÉG TELEPÍTÉSE

A telepítés lépései Windows XP operációs rendszerrel futó számítógépen kerülnek bemutatásra. A többi operációs rendszeren is hasonlóképp kell a telepítést elvégezni.

- Csatlakoztassa az USB-RS485 illesztő egységet számítógépe egyik üres USB csatlakozójába.
- Az operációs rendszer észleli, hogy új hardver lett csatlakoztatva.
   A felugró ablakon válassza a "Nem, most nem" lehetőséget, majd kattintson a "Tovább" gombra.

| Új hardver varázsló |                                                                                                    |
|---------------------|----------------------------------------------------------------------------------------------------|
|                     | Új hardver - üdvözli a varázsló                                                                                                    |
|                     | A Windows aktuális és frissített szoftvereket keres a<br>számítógépen, a hardvereszköz telepítési CD-jén vagy a<br>Windows Update webhelyen (a felhasználó engedélyével).<br><u>Olvassa el adatvédelmi szabályzatunkat</u> |
|                     | Csatlakozhat a Windows a Windows Update webhelyhez, hogy<br>szoftvereket keressen?                                                                                                    |
|                     | 🔘 Igen, de <u>c</u> sak most                                                                                                    |
|                     | Igen, most és valahányszor új eszközt csatlakoztatok                                                                                                    |
|                     |                                                                                                    |
|                     | A folytatáshoz kattintson a Tovább gombra.                                                                                                    |
|                     | <u>≺⊻issza</u> <u>I</u> ovább > Mégse                                                                                                    |

 A következő ablakon válassza a "Telepítsen listából vagy adott helyről (haladóknak)" lehetőséget, majd kattintson a "Tovább" gombra

| Új hardver varázsló                                   |                                                                                                    |
|-------------------------------------------------------|----------------------------------------------------------------------------------------------------|
| A varázsk<br>FT232<br>Mit tegyer<br>Tel<br>Tel<br>Tel | ó segít a szoftver telepítésében az alábbi eszközhöz:<br>R USB UART<br><b>a a hardverhez kapott telepítőlemezt (CD-t</b><br><b>agy hajlékonylemezt), helyezze be a</b><br><b>eghajtóba</b> .<br>n a varázsló?<br>epítse a szoftvert <u>b</u> eavatkozás nélkül (ajánlott)<br>epítsen listából vagy adott helyről (haladóknak)<br>shoz kattintson a Tovább gombra. |
|                                                       | <ul> <li>&lt; ⊻issza Iovább &gt; Mégse</li> </ul>                                                                                                    |

CD lemezről történő telepítés esetén az illesztőprogram a D:\drivers\ mappában található (ahol D:\ Ön CD olvasójának betűjele), operációs rendszertől és kommunikációtól függően az alábbi almappákban:

| Oporációs rondezor                                                                                     | Illesztőprogram Kommunikáci |            | inikáció |     |
|----------------------------------------------------------------------------------------------------|-----------------------------|------------|----------|-----|
| Operacios renuszer                                                                                     | Almappa                     | Verziószám | USB      | VCP |
| Windows 98<br>Windows ME                                                                               | USB_30104                   | 3.01.04    | Х        |     |
| Windows 98<br>Windows ME                                                                               | VCP_10906                   | 1.09.06    |          | Х   |
| Windows 2000<br>Windows XP<br>Windows Vista<br>Windows 7<br>Windows Server 2003<br>Windows Server 2008 | CDM_20600                   | 2.06.00    | х        | х   |

Amennyiben a fentiektől eltérő vagy frissebb illesztőprogramra van szüksége, keresse fel az illesztő egység chip gyártójának oldalát: <u>www.ftdichip.com</u>

A következő ablakon jelölje be a "Szerepeljen a keresésben az alábbi hely:" jelölőnégyzetet, majd a "Tallózás" gombra kattintva keresse meg a megfelelő illesztőprogram könyvtárát, végül kattintson a "Tovább" gombra.

| Adja meg a keresési és a telepítési beállítá                                                                                                    | sokat.                                                         | E ST                                                       |
|----------------------------------------------------------------------------------------------------|----------------------------------------------------------------|------------------------------------------------------------|
| 💿 A legalkalmasabb illesztőprogram keresése a                                                                                                    | z alábbi helyeken                                              | š.                                                         |
| A jelölőnégyzetek segítségével korlátozhatja<br>keresést, amely helyi elérési utakat és a cser<br>az itt találhatók közül a legalkalmasabb szoft | vagy szélesítheti<br>élhető adathordoz<br>vert fogja telepítei | ki az alapértelmezett<br>ókat tartalmaz. A rendszer<br>ni. |
| 🔲 Keresés <u>c</u> serélhető adathordozókon (ł                                                                                                   | ajlékonylemez, Cl                                              | D-ROM)                                                     |
| Szerepeljen a keresésben az alábbi <u>h</u> e                                                                                                    | <u>k</u>                                                       |                                                            |
| D:\drivers\CDM_20600                                                                                                    |                                                                | <ul> <li>Taļlózás</li> </ul>                               |
| O <u>N</u> e legyen keresés. Magam választom ki a te                                                                                             | lepítendő illesztőp                                            | programot.                                                 |
| Ezt a lehetőséget akkor válassza, ha listából<br>Windows nem garantálja, hogy a kiválasztott<br>legalkalmasabb lesz.                             | akarja kiválasztar<br>illesztőprogram a                        | ni az illesztőprogramot. A<br>hardverhez a                 |
|                                                                                                    | Vicera T                                                       | with Méron                                                 |

• Az illesztőprogram kiválasztása után a telepítés megkezdődik.

| Új hardver v | varázsló                                          |
|--------------|---------------------------------------------------|
| Várjon, ar   | níg a varázsló telepíti a szoftvert               |
| ¢            | USB Serial Converter                              |
|              | ftd2xx.dll<br>Az úl verzió: C:\W/INDOW/S\sustem32 |
|              |                                                   |
|              | <ul> <li>✓ ⊻issza Iovább &gt; Mégse</li> </ul>    |

• A telepítés végén felugró ablakban kattintson a "Befejezés" gombra.

| Új hardver varázsló |                                                                  |
|---------------------|------------------------------------------------------------------|
|                     | Új hardver - a varázsló befejezése                               |
|                     | A varázsló befejezte a szoftver telepítését az alábbi eszközhöz: |
|                     |                                                                  |
|                     |                                                                  |
|                     |                                                                  |
|                     | A varázsló bezárásához kattintson a Befejezés gombra.            |
|                     | < ⊻issza Befejezés Mégse                                         |

- Amennyiben olyan illesztőprogramot választott, amely a virtuális soros port (VCP) használatát lehetővé teszi, az operációs rendszer az illesztő egység telepítésének végén észleli azt, majd ismételten elindítja az "Új hardver varázsló"-t.
- A virtuális soros port telepítéséhez kövesse az illesztő egység telepítésekor leírt lépéseket. (Az virtuális soros port illesztőprogramjának kiválasztásakor ugyanazt a mappát adja meg, mint amelyet az illesztő egység telepítésekor megadott)

### ELTÁVOLÍTÁS

Amennyiben el szeretné távolítani az USB-RS485 illesztő egység illesztőprogramját a számítógépéről, kövesse az alábbi lépéseket:

- Szüntesse meg a csatlakozást az illesztő egység(ek) és a számítógép között.
- Indítsa el a "Vezérlőpult"-ot ("Start menü / Beállítások / Vezérlőpult")
- Indítsa el a "Programok telepítése és törlése" segédprogramot.
- Keresse meg az "FTDI USB Serial Converter Drivers" sort, majd kattintson a "Módosítás/eltávolítás" gombra.

| 觉 Programok tel                              | epítése és törlése                                                                                                    |            |          | - • •       |
|----------------------------------------------|----------------------------------------------------------------------------------------------------|------------|----------|-------------|
|                                              | Jelenleg telepített programok: 📃 Fri <u>s</u> sítések megjelenítése <u>R</u> e                                                                      | ndezés:    | Név      | ~           |
| Programok<br>módosítása<br>vagy eltávolítása | FTDI USB Serial Converter Drivers<br>Kattintson ide támogatási információkért.<br>A program módosításához vagy a számítógépről való eltávolításához | [ <b>1</b> | 4-24     |             |
|                                              | kattintson a Módosítás/eltávolítás gombra.                                                                                                    | Mo         | dositas; | eltavolitas |
| Új program                                   | 🕞 Java 2 Runtime Environment, SE v1.4.2_08                                                                                                    | r          | Méret    | 108,00MB    |
| Tossagnaza                                   | Java(TM) 6 Update 3                                                                                                    | 1          | Viérat   | 1.1.1. ODMB |

• A felugró ablakban ("FTDI Uninstaller") kattintson a "Continue" gombra az illesztőprogram eltávolításához.

| f your USB device is co | onnected, please unplug it now        |
|-------------------------|---------------------------------------|
| Press Continue to unins | stall the drivers, or Cancel to quit. |
|                         |                                       |
|                         |                                       |

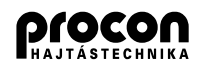

PROCON HAJTÁSTECHNIKA KFT. H-1047 Budapest, Kisfaludy u. 4. Tel / Fax: +36 (1) 370-9699, +36 (1) 379-5387 e-mail: procon@procon.hu Internet: http://www.procon.hu